## Online check-in for Princess Cruises

För att checka in online på Princess Cruises, börja med att gå till denna länk.

Link: https://www.princesscruises.de/en/ocean-ready

Rederiet rekommenderar starkt att samtliga resenärer laddar ner deras app "MedallionClass" från Appstore eller Google Play innan avresa.

Om du önskar att genomföra online check-in på din dator ska du genomföra följande stag:

1. Klicka på **Search and book** för att logga in på din bokning – *eller ladda ner appen*.

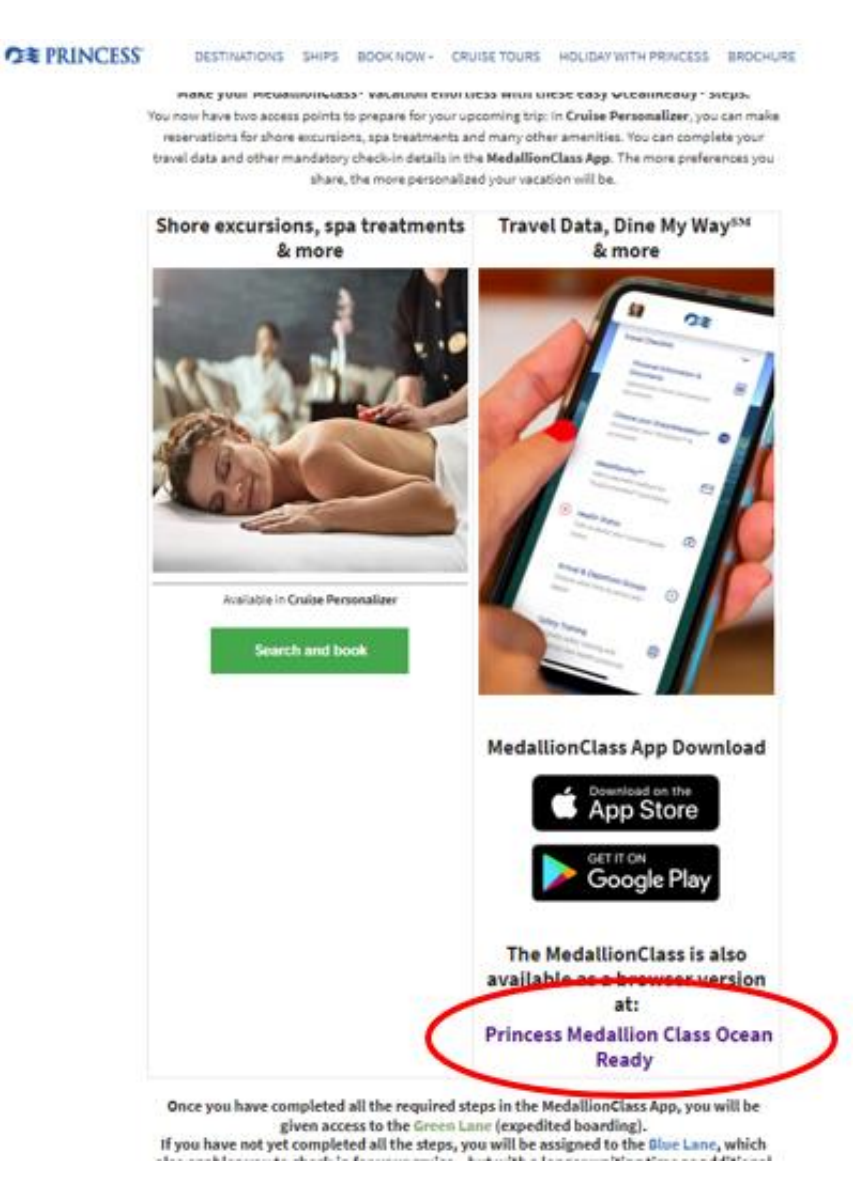

2. Om du har kryssat med Princess Cruises tidigare, eller har skapat en profil hos dem, fyller du i alla uppgifter och klickar på **Login**.

Om du inte har kryssat med Princess Cruises förut, rekommenderar vi att loggar in med dina uppgifter under **Use Booking Number** – *se nedan*.

| OCEAN OC                                                                                                    |
|----------------------------------------------------------------------------------------------------|
| Gelect Language V                                                                                                    |
| Welcome to Your OceanReady* Profile                                                                                                    |
| Login to your account to upload your travel and personal<br>documents.<br>It's recommended to create a New Account if you don't have on<br>already. |
| Username                                                                                                    |
| Password                                                                                                    |
| Forgot Password                                                                                                    |
| Create New Account                                                                                                    |
| Login                                                                                                    |
| Or login using your booking number                                                                                                    |
| Use Booking Number                                                                                                    |

3. Nästa bild ser ut som nedan och här ska du fylla i samtliga fält.

Notera att har du några mellannamn kan dessa skrivas både under "Last name" eller "first name".

Har du bindestreck i ditt namn, ska detta tas bort och båda namnen skrivas ihop. Om Å, Ä eller Ö förekommer i ditt namn, ska det skrives enligt nedan:

- Å=AA
- Ä=AE
- Ö=OE

Bokningsnummret finner du på din bekräftelse från MyCruise till höger om ditt namn och detta anges som ''rederiets ref.''

| Login Or login using your booking number First Name Hans Last Name Hansen Booking Number 1ABCDE |                                            | Forgot Password<br>Create New Account |
|-------------------------------------------------------------------------------------------------|--------------------------------------------|---------------------------------------|
| Or login using your booking number<br>Hans<br>Last Name<br>Hansen                               | (                                          | Login                                 |
| First Name<br>Hans<br>Last Name<br>Hansen<br>Booking Number<br>1ABCDE                           |                                            | Or login using your booking number    |
| Last Name<br>Hansen<br>Booking Number<br>1ABCDE                                                 | First Name<br>Hans                         |                                       |
| Booking Number 1ABCDE                                                                           | Last Name<br>Hansen                        |                                       |
|                                                                                                 | Booking Number                             |                                       |
| Jan v 1 v 2000                                                                                  | Ilooking Number<br>1ABCDE<br>ate of Birth* | 1 ~ 2000                              |

Klicka sedan på Login with Booking number – se bild ovan.

4. När du är inloggad kommer du in på din sida där samtliga resenärer i hytten kan genomföra sin online check-in.

När du kommit in på denna sida ska du fylla i samtlig information i varje del av **Required Information.** 

För att genomföra check-in för nästa gäst i hytten klickar du på gästens namn överst i bild. Sedan fyller du i all information för nästa gäst på samma sätt.

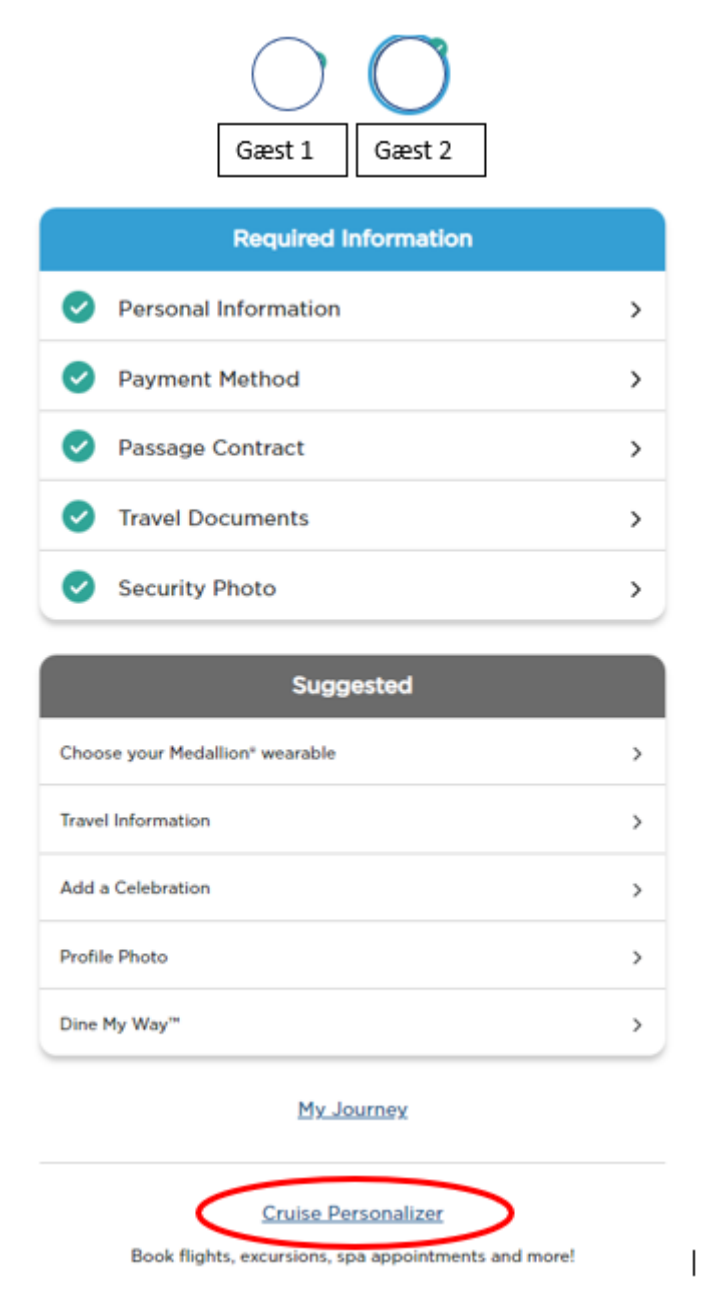

När allt är korrekt ifyllt kommer alla steg vara markerat med den gröna bocken – *se bild ovan*. När samtliga steg är markerade med en grön bock är din/er online check-in genomförd.

5. För att ladda ner och skriva ut dina biljetter klickar du på **Cruise Personalizer** längst ner på sidan. Då kommer då in på nedanstående sida.

Eller kan du även gå in via denna länk om du genomfört din online check-in korrekt:

- https://book.princess.com/cruisepersonalizer/index.page?cpfy=spa

I **Cruise Personalizer** ska du logga in på samma sätt med bokningsnummer och klicka på **Manage Booking** eller logga in med användarnamn och lösenord i rutan till höger om du sedan tidigare *skapat ett konto hos Princess Cruises.* 

Bokningsnummret finner du på din bekräftelse från MyCruise till höger om ditt namn och detta anges som ''rederiets ref.''

| r PRINCESS                                                                                                    | 🌐 Language 🖂 Special Offers Sign Up 💄 Log In   Register 🔍                                                                                     |
|----------------------------------------------------------------------------------------------------|----------------------------------------------------------------------------------------------------|
| Plan a Cruise On Board Our Ships Destinations Booked Gues                                                                 | ts Help Center                                                                                                    |
| Cruise Personalizer –<br>Book flights, excursions, spa                                                                    | for Booked Guests                                                                                                    |
| Access Your Booking Without<br>Reguired<br>• First Name<br>Hans<br>• Last Name<br>Hansen<br>• Date of Birth<br>1 Jan 2000 | Already Registered?<br>Log in to view and manage all your bookings<br>Log In If you would like to create an<br>account, <u>register here.</u> |

6. När du är inloggad på din bokning, klickar du på **Luggage Tag & Travel Summary**, se nedan bild:

| 35 Days Until De | parture    |                 |                         | 6               | Luggage Tag & Tra | el Summary | Exit this Bookin |
|------------------|------------|-----------------|-------------------------|-----------------|-------------------|------------|------------------|
| â                | incomplete | T               | -                       | 101             | T                 |            | -                |
| Summary          | Check-in   | Excursions      | Onboard Services        | Dining          | Travel            | Itinerary  | Payments         |
|                  |            |                 | Welcome                 |                 | $\geq$            |            |                  |
| 1000             | -          | Hawailan Island | is - Crown Princess*set | s sail on Frida | y, April 14, 2023 |            | (and             |
|                  |            |                 |                         |                 |                   |            |                  |

7. Här har du möjlighet att ladda ner din resplan och bagagetaggar för samtliga resenärer.

Du behöver endast klicka på länkarna Print Luggage Tag och Print Travel Summary.

## Documents

What's on this page: Travel Summary | Additional Forms & Documents | Port Information

Dnce you're OceanReady<sup>®</sup>, there's no need to print your boarding pass. Just show your digital version within the 4edallionClass<sup>™</sup> app at check-in. You do, however, need to print your luggage tags and attach them. We also suggest you save your travel summary and booking information to have those details handy.

| MedallionClass Boarding:<br>Digital boarding passes for your MedallionClass Vacation are available in the MedallionClass app.                                                            |
|----------------------------------------------------------------------------------------------------|
| Luggage Tags:         Please print luggage tags for all guests and follow the included instructions on how to attach them to your luggage.         • • • • • • • • • • • • • • • • • • • |
| Travel Summary:<br>Save your travel summary to reference fares, transportation to and from the cruise, onboard reservations and more.<br>Print Travel Summary.                           |

Vi hoppas att denna instruktion gör det enklare för er att checka in, annars är du välkommen att kontraka oss på <u>info@mycruise.se</u> eller ringa **08-4200 2001.** 

Vi på MyCruise hoppas du får en riktigt härlig kryssning med Princess Cruises! 😊